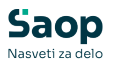

V tem prispevku

Sprememba stopnje DDV za določene artikle

Zadnja sprememba 04/07/2025 8:11 am CEST | Objavljeno 13/12/2024

## Sprememba stopnje DDV za energetske pijače in pijače z dodanim sladkorjem

S 1.1.2025 se spremeni stopnja DDV za energijske pijače in pijače z dodanim sladkorjem iz nižje na višjo stopnjo DDV. Zato je treba artiklom, kateri spadajo v to skupino, spremenit davčno stopnjo iz nižje na splošno.

Je pa sam postopek prehoda iz ene davčne stopnje na drugo različen, če se zaloge vodi po Nabavnih cenah ali če se vodi po Maloprodajnih cenah z DDV.

V obeh primerih pa je potrebno:

### 1. Zaključek leta 2024

Uporabniki morajo vnesti dokumente (prejeme, izdaje) za te artikle za leto 2024 preden spremenijo davčno stopnjo na artiklu. Se pravi prejeme in prodajo za sladke pijače po stopnji 9,5% za leto 2024 morajo vnesti preden začno uporabljati te artikle (prejemati in prodajati) te artikle po stopnji 22% v letu 2025. Šele, ko vse končajo za leto 2024, lahko artiklu spremenijo davčno stopnjo iz nižje, na višjo.

## 2. Sprememba davčne stopnje na artiklu

S 1.1.2025 obrnejo stopnjo DDV na artiklu iz nižje stopnje na splošno stopnjo.

Primer: - prej:

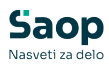

| S Saop Šifranti -                 | sprememba - Predstavitveni uporabnik                          |                                          |
|-----------------------------------|---------------------------------------------------------------|------------------------------------------|
| Artikel                           |                                                               |                                          |
| Šifra 000000000                   | 0002                                                          |                                          |
| Splošni podatki Pro               | daja   Cene   Opisi   Nazivi   Zaloge   Lastnosti   Pretvorni | i Z <u>a</u> znamki Naprave Pl.teh.podat |
| Naziv 2.del                       |                                                               | Klasifikacija                            |
| Kratek naziv                      | Sok                                                           | Tarifna oznaka                           |
| Tip artikla                       | B - Trgovsko blago 🗨                                          | Razred                                   |
| Merska enota                      | kos 🔻                                                         | Črtna šifra                              |
| Stopnja DDV                       | 02 ··· Nižja stopnja                                          | Oddelek DRSALIŠČE ••• D                  |
|                                   | Vračilo DDV 9,50 %                                            | Knjižna skupina 2 😶 P                    |
| Trošarina                         | ····                                                          |                                          |
| Pretvornik trošarine              | 1,00000                                                       | Dodatna ME                               |
| Skupina artikla                   | P Pijača                                                      | Količina v dodatni ME                    |
|                                   | 🗍 Objava v spletni trgovini                                   | Prioriteta 0                             |
| Datum vpisa v<br>spletno trgovino | 07.11.2022                                                    | Povezana šifra artikla                   |
| Oznaka IRAC                       | <b></b>                                                       | Šifra                                    |
|                                   |                                                               |                                          |

#### - potem:

| 🕒 Saop Šifranti - sprememba - Predstavitveni uporabnik                                                                                 |                                                |
|----------------------------------------------------------------------------------------------------|------------------------------------------------|
| Artikel                                                                                                    |                                                |
| Šifra 00000000002 🔀   Sok                                                                                                    |                                                |
| Splošni podatki   Pro <u>d</u> aja   <u>C</u> ene   Opisi   <u>N</u> azivi   <u>Z</u> aloge   <u>L</u> astnosti   P <u>r</u> etvorniki | i   Z <u>a</u> znamki   Naprave   Pl.teh.podat |
| Naziv 2.del                                                                                                    | Klasifikacija                                  |
| Kratek naziv Sok                                                                                                    | Tarifna oznaka                                 |
| Tip artikla B - Trgovsko blago 💌                                                                                                    | Razred                                         |
| Merska enota kos 🔻                                                                                                    | Črtna šifra                                    |
| Stopnja DDV 01 ··· Splošna stopnja                                                                                                    | Oddelek DRSALIŠČE D                            |
| Vračilo DDV 22,00 %                                                                                                    | Knjižna skupina 2 😶 P                          |
| Trošarina                                                                                                    |                                                |
| Pretvornik trošarine 1,000000                                                                                                    | Dodatna ME                                     |
| Skupina artikla P Pijača                                                                                                    | Količina v dodatni ME                          |
| 🗍 Objava v spletni trgovini                                                                                                    | Prioriteta 0                                   |
| Datum vpisa v 07.11.2022                                                                                                    | Povezana šifra artikla                         |
| Oznaka IRAC                                                                                                    | Šifra                                          |

Lahko pa se davčne stopnje spremeni tudi masovno. Vendar pa to lahko koristimo, če imajo vsi ti artikli kakšno skupno točko. Recimo, da so vsi artikli, katerim se spremeni davčna stopnja, v isti skupini artikla ali isti klasifikaciji ali kaj podobnega. Se pravi, da spremenimo davčno stopnjo samo artiklom, kateri so v skupini »sladke pijače«. Da ne bi slučajno naredili kakšno napako in davčno stopnjo spremenili vsem artiklom, ki so v skupini »pijače«. Več o masovni spremembi podatkov na artiklu, si lahko preberete v tem članku: Sprememba podatka artiklov

Ker je datum 1.1.2025 navadno dela prost dan, lahko to spremembo naredimo prej ali kasnje. Pomembno je le, da ko spremenimo davčno

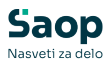

stopnjo, da za leto 2024 ne delamo nič oziroma, da če še nismo spremenili, da v letu 2025 ne delamo nič.

### Vodenje zalog po maloprodajnih cenah z DDV (v modulu MSP)

Če vodite zalogo v Materialno skladiščnem poslovanju po maloprodajnih cenah z DDV, je potrebno poleg prvih dveh korakov narediti še dva koraka (če vodite zaloge v modulu Trgovina na drobno, pa so navodila v nadaljevanju):

### 3. Zapisnik o spremembi cen

Vnesti je potrebno dokument zapisnik, na katerem so vneseni ti artikli, katerim se je zamenjala davčna stopnja. Prvi dokument v 2025 za te artikel mora biti ta dokument, ki bo služil za knjiženje zaloge in za izpise npr. zapisnik o spremembi cen. Uporabnik je dolžan, da ustrezno to pripravi za vse artikle, katerim se je spremenila davčna stopnja.

## 4. Delo po 1.1.2025

Po tem lahko začno prejemati in prodajati te artikle po novi stopnji. Po tej spremembi na artiklu ne smejo več knjižiti te artikle v 2024. Opomba: če bi nujno morali še nekaj popraviti v 2024, vrnejo davčno stopnjo na artiklu, toda vmes ne smejo vnašati dokumente, ki bi morali biti po novi stopnji.

### Primer postopka v programu

Primer je za dva artikla, katera imata nižjo stopnjo DDV. Začetno stanje teh je narejeno npr. preko predprejema MSP, ko je imel artikel še nižjo davčno stopnjo (to je v letu 2024):

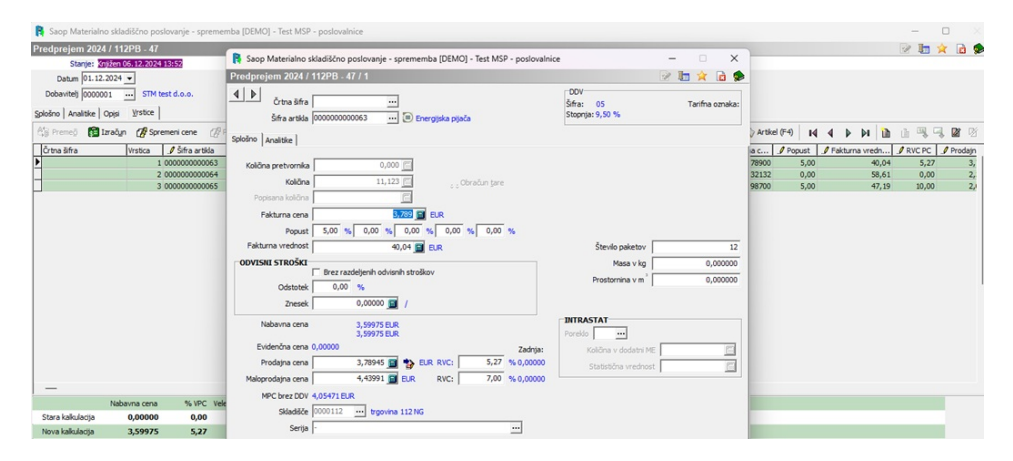

Potem sledi obračanje stopnje DDV na splošno stopnjo (pod točko 2 v tem članku).

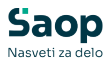

Nato sledi izdelava zapisnika o spremembi cen. To naj se izdeluje na dokumentih, kateri imajo tak tip določen v vrsti prometa:

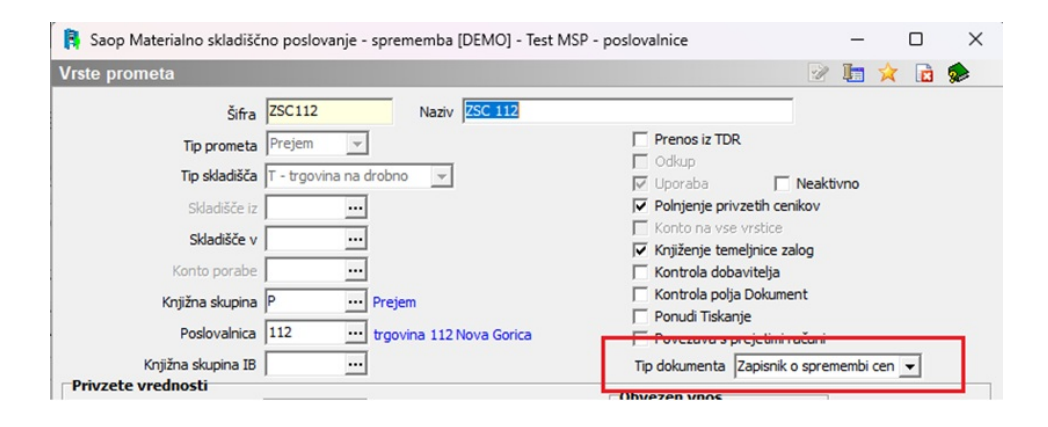

Prvi dokument za te artikle v 2025 mora biti ta zapisnik. Primer dveh zapisnikov, kjer je na prvem sprememba samo v stopnji DDV in je cena MPCD ostala enaka, kar pomeni, da zmanjšamo RVC. Na drugem dokumentu pa primer, ko ob spremembi DDV povečamo še MPCD ceno. Odvisno, kako bodo uporabniki postavili nove cene, razlika je potem v izpisih in knjiženjih, kjer se te spremembe vidi.

Primer, kjer se je povečalo MPC z DDV:

#### ZAPISNIK O SPREMEMBI CEN številka: S-ZSC112-20/2024 z dne 02.12.2024

Poslovalnica: 112 trgovina 112 Nova Gorica Dokument:

| Šifra in naziv artikla                                                          | Količina | ME | DDV % | Stara cena                          | DDV % | Nova cena                           | Razlika                            |
|---------------------------------------------------------------------------------|----------|----|-------|-------------------------------------|-------|-------------------------------------|------------------------------------|
| 000000000063 Energijska pijača<br>VREDNOST:<br>DAVEK V CENI:<br>VREDNOST DAVKA: | 11,123   |    | 9,50  | 4,43991<br>49,39<br>0,38520<br>4,28 | 22,00 | 4,94675<br>55,02<br>0,89204<br>9,92 | 0,50684<br>5,64<br>0,50684<br>5,64 |
| SKUPAJ VREDNOST:<br>SKUPAJ VREDNOST DAVKA:<br>SKUPAJ BREZ DDV:                  |          |    |       | 49,39<br>4,28                       |       | 55,02<br>9,92                       | 5,64<br>5,64<br>0,00               |

Primer, kjer se je obdržalo enako MPC z DDV, razlika je v RVC:

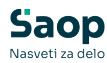

|   | Črtna šifra       | Vrstica      | 🖉 Šifra artiki | a Naziv           |       | ME         | % DDV   | . Serija | Skladišče | 🖉 Količina pretvorn |
|---|-------------------|--------------|----------------|-------------------|-------|------------|---------|----------|-----------|---------------------|
| Þ |                   | 1            | 00000000000    | 54 Energy drin    | k     |            | 22,00   | ) -      | 0000112   | 0,000               |
|   |                   |              |                |                   |       |            |         |          |           |                     |
|   |                   |              |                |                   |       |            |         |          |           |                     |
|   |                   |              |                |                   |       |            |         |          |           |                     |
|   |                   |              |                |                   |       |            |         |          |           |                     |
|   |                   |              |                |                   |       |            |         |          |           |                     |
|   |                   |              |                |                   |       |            |         |          |           |                     |
|   |                   |              |                |                   |       |            |         |          |           |                     |
|   |                   |              |                |                   |       |            |         |          |           |                     |
|   |                   |              |                |                   |       |            |         |          |           |                     |
|   |                   |              |                |                   |       |            |         |          |           |                     |
|   |                   |              |                |                   |       |            |         |          |           |                     |
|   |                   |              |                |                   |       |            |         |          |           |                     |
|   |                   |              |                |                   |       |            |         |          |           |                     |
|   |                   |              |                |                   |       |            |         |          |           |                     |
|   |                   |              |                |                   |       |            |         |          |           |                     |
|   |                   |              |                |                   |       |            |         |          |           |                     |
|   | _                 |              |                |                   |       | -          | _       |          |           |                     |
|   |                   | Nabavna cena | % VPC          | Veleprodajna cena | % MPC | Maloprodaj | na cena | MPC z DD | Zaloga    |                     |
| 5 | Stara kalkulacija | 2,32119      | 0,00           | 2,32119           | 3,00  | 2          | ,39082  | 2,6179   | 5 25,     | 250                 |
| 1 | Nova kalkulacija  | 2,32119      | 0,00           | 2,32119           | -7,55 | 2          | ,14586  | 2,6179   | 5         |                     |

#### ZAPISNIK O SPREMEMBI CEN številka: S-ZSC112-21/2024 z dne 03.12.2024

Poslovalnica: 112 trgovina 112 Nova Gorica

Dokument:

| Šifra in naziv artikla                                                    | Količina | ME | DDV % | Stara cena                          | DDV % | Nova cena                            | Razlika                            |
|---------------------------------------------------------------------------|----------|----|-------|-------------------------------------|-------|--------------------------------------|------------------------------------|
| 00000000064 Energy drink<br>VREDNOST:<br>DAVEK V CENI:<br>VREDNOST DAVKA: | 25,250   |    | 9,50  | 2,61795<br>66,10<br>0,22713<br>5,73 | 22,00 | 2,61795<br>66,10<br>0,47209<br>11,92 | 0,00000<br>0,00<br>0,24496<br>6,19 |
| SKUPAJ VREDNOST:<br>SKUPAJ VREDNOST DAVKA:<br>SKUPAJ BREZ DDV:            |          |    |       | 66,10<br>5,73                       |       | 66,10<br>11,92                       | 0,00<br>6,19<br>6.19               |

Primer teh dveh zapisnikov potem v poročilih za knjigovodstvo, temeljnici nabave, porabe in v pregledu dokumentov. Vse skupaj mora odgovarjati potem tudi stanju zaloge, kjer mora biti upoštevana ta nivelacija v RVC, DDV in MPCD vrednostih.

| emeljnica n     |            |           | varije (DEMIOJ - IESE MISP - p | oslovalnice   |               |                              |               |          |            |            |               |           |             |               | -    |
|-----------------|------------|-----------|--------------------------------|---------------|---------------|------------------------------|---------------|----------|------------|------------|---------------|-----------|-------------|---------------|------|
|                 | nabava, p  | oraba     |                                |               |               |                              |               |          |            |            |               |           |             |               |      |
| Leto            | o 2024     |           | Poslovalnica 112 trgovi        | na 112 Nova G | orica         |                              |               |          |            |            |               |           |             | Konto         |      |
| Datum od        | d 02.12.20 | 24 do 03. | .12.2024                       |               |               |                              |               |          |            |            |               |           |             | Opis [        |      |
| Tip skladišča   | ат         |           | Skladišče                      |               |               |                              |               |          |            |            |               |           |             | Doisment      |      |
|                 |            |           |                                |               |               |                              |               |          |            |            |               |           |             | číka straska  |      |
| Tip prometa     | a P        |           | Vrsta prometa                  |               |               |                              |               |          |            |            |               |           |             | Jira su arke  |      |
|                 |            |           |                                |               |               |                              |               |          |            |            |               |           |             | Sitta SM      |      |
| Temelynica DK   | K 2200     |           | Dogođek DK 900                 |               |               |                              |               |          |            |            |               |           |             | Datum         |      |
| KS - Nabava     | aP         |           | KS - Poraba I                  |               |               |                              |               |          |            |            |               |           |             | Vrsta prometa |      |
| Način knjiženja | a P        | Vredno    | istna maloprodaja Ne           |               |               |                              |               |          |            |            |               |           |             | Šifra DDV     |      |
|                 |            |           | Področje                       |               |               |                              |               |          |            |            |               |           |             | Stopnja DOV   |      |
| Q Promet - zdn  | ruženo     |           |                                |               |               |                              |               |          |            |            |               |           |             |               |      |
| Konto B         | Breme      | Dobro     | Opis                           | Dogodek       | Naziv dogodka | <ul> <li>Dokument</li> </ul> | Šifra stranke | Šifra SM | Datum      | Lastništvo | Vrsta prometa | Šifra DOV | Stopnja DDV | ZS Temeljnica | Šife |
| 664000          |            | 6,3       | 19 Nivelacija DOV (prejem)     | 900           | TEMELINICA    | 112-Z5C112-21/2024           |               |          | 03.12.2024 | R          | ZSC112        | 04        | s           | 4 2203        |      |
| 669000          |            | 6,1       | 19- Nivelacija RVC (prejem)    | 900           | TEMELINICA    | 112-25C112-21/2024           |               |          | 03.12.2024 | R          | ZSC112        | 04        | s           | 3 2203        |      |
| 663             | 5,64       |           | Nivelacija MPV (prejem)        | 900           | TEMELINICA    | 112-25C112-20/2024           |               | 0000112  | 02.12.2024 | R          | ZSC112        | 04        | S           | 2 2203        |      |
| 664000          |            | 5,6       | 54 Nivelacia DOV (prejem)      | 900           | TEMEL INICA   | 112-200112-20/2024           |               |          |            |            |               |           |             |               |      |

Primer prikaza nivelacij iz teh dveh zapisnikov iz Poročila za knjigovodstvo:

Test MSP - poslovalnice D E M O različica POROČILO ZA KNJIGOVODSTVO

Datum izpisa: 11.12.2024 ob 14:41

Poslovalnica: 112 - trgovina 112 Nova Gorica

PREJEMI Obdobje: od 02.12.2024 do 11.12.2024

| DOKUMENT |    | FAKTURNA<br>VREDNOST | ODVISNI<br>STROŠKI | NABAVNA<br>VREDNOST | RVC   | VREDNOST<br>BREZDDV | ZNESEK DD V | VRED NOST<br>Z DDV |
|----------|----|----------------------|--------------------|---------------------|-------|---------------------|-------------|--------------------|
| S-ZSC112 | 20 | 0,00                 | 0,00               | 0,00                | 0,00  | 0,00                | 5,64        | 5,64               |
| S-ZSC112 | 21 | 0,00                 | 0,00               | 0,00                | -6,19 | -6, 19              | 6,19        | 0,00               |
| ZSC112   | 20 | 0,00                 | 0,00               | 0,00                | 0,00  | 0,00                | 0,00        | 0,00               |
| ZSC112   | 21 | 0,00                 | 0,00               | 0,00                | 0,00  | 0,00                | 0,00        | 0,00               |
| SKUPAJ   |    | 0,00                 | 0,00               | 0,00                | -6,19 | -6,19               | 11,83       | 5,64               |

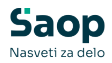

| Test MSP - pos | lovalnice D E M O razlid | lica                  |                 |             |            |        |           |                |                  |                   |
|----------------|--------------------------|-----------------------|-----------------|-------------|------------|--------|-----------|----------------|------------------|-------------------|
| DOKUME         | NTI PREJEMA              | 2024/T - trge         | ovina na dro    | bno         |            |        |           |                | Datum izpisa: 11 | .12.2024 ob 14:44 |
| Poslovalni     | ca: 112 - trgovin        | a 112 Nova Gor        | ica             |             |            |        |           |                |                  |                   |
| ŠT.DOKUM.      | DATUM                    | STRANKA               |                 |             | DAVČNA ŠTE | VILKA  | ANALITIKA | OPIS DOKUMENTA |                  |                   |
| VR. PO FAK. C  | ENI VR. POPUSTA          | FAKTURNA VR.          | ODVISNI STROŠKI | NABAVNA VR. |            | %RVC   | RVC       | MALOPROD. VR.  | DAVEK            | MP VR. Z DAVKOM   |
| ZSC112-20      | 02.12.2024               | 0000001 - STM test d. | .0.0.           | 0.00        | 10546723   | 0.00   | 0.00      | 0.00           | 0.00             | 0.00              |
| 6 766113 30    | 02 12 2024               | 0000001 CTM text d    |                 | 0,00        | 10546732   | 0,00   | 0.00      | 0,00           | 0,00             | 0.00              |
| 3-23C112-20    | 02.12.2024               | 0000001 - 51M test u. | .0.0.           | 0.00        | 10340725   | 0.00   | 0.00      | 0.00           | 5.64             | 5.64              |
| ZSC112-21      | 03.12.2024               | 0000001 - STM test d. | 0.0.            |             | 10546723   | 0,00   |           | 0,000          | 510 1            |                   |
|                |                          |                       |                 | 0.00        |            | 0.00   | 0.00      | 0.00           | 0.00             | 0.00              |
| S-ZSC112-21    | 03.12.2024               | 0000001 - STM test d. | .0.0.           |             | 10546723   |        |           |                |                  |                   |
|                | 05 43 3034               |                       |                 | 0.00        |            | 0.00   | -6.19     | -6.19          | 6.19             | 0.00              |
| ZSC112-22      | 05.12.2024               | 0000001 - STM test d. | .0.0.           | 0.00        | 10546723   | 0.00   | 0.00      | 0.00           | 0.00             | 0.00              |
| SKUPAJ         |                          |                       |                 | 0.00        |            | 0.00   | 0.00      | 0.00           | 0.00             | 0.00              |
| 0,             | 00 0,00                  | 0,00                  | 0,00            | 0,00        |            |        | -6,19     | -6,19          | 11,83            | 5,64              |
| Zbir po vrsta  | h prometa                |                       |                 |             |            |        |           |                |                  |                   |
| ŠIFRA          | NAZIV VRSTE PROMET       | A                     |                 | NABAVNA VR. |            |        | RVC       | MALOPROD. VR.  | DAVEK            | MP VR. Z DAVKOM   |
| S-75C112       |                          |                       |                 | 0,00        |            |        | -6,19     | -6,19          | 11,83            | 5,64              |
| 75C112         | ZSC 112                  |                       |                 | 0,00        |            |        | 0,00      | 0,00           | 0,00             | 0,00              |
| SKUPAJ         |                          |                       |                 | 0,00        |            |        | -6,19     | -6,19          | 11,83            | 5,64              |
| Prikaz po sto  | pnjah DDV                |                       |                 |             |            |        |           |                |                  |                   |
| ŠIFRA          | NAZIV STOPNJE DDV        |                       |                 |             |            | OSNOVA |           | DAVEK          |                  | SKUPAJ            |
|                | - 0%                     |                       |                 |             |            | 0,00   |           | 0,00           |                  | 0,00              |
| 04             | Splošna stopnja -        | 22%                   |                 |             |            | -6,19  |           | 11,83          |                  | 5,64              |
| SKUPAJ         |                          |                       |                 |             |            | -6,19  |           | 11,83          |                  | 5,64              |

#### Izpis Pregled dokumentov ravno tako vsebuje podatke o teh nivelacijah:

Dodaten opis za ta dva primera zapisnikov o spremembi cen:

- Na zapisniku ZSC112 št. 20 se je poleg višanja DDV naredilo še višanje MPCD, zato se to vidi tako v znesku DDV in v znesku MP z DDV.
- Na zapisniku ZSC112 št. 21 pa se je naredilo višanje DDV, ohranilo pa se je staro maloprodajno ceno z DDV. Te vrste nivelacij pa se vidi v znesku RVC in v znesku DDV.

Če sedaj seštejemo vrednosti »začetnega stanja«, ki je bil narejen na prejemu in potem nivelacije iz teh zapisnikov, kjer smo naredili dokument po spremembi DDV na artiklu, dobimo novo stanje zaloge. Lahko izpišemo pregled dokumentov ali pa poročila za knjigovodstvo, ali pa same izpise qr obrazcev za te dokumenta.

Izpis Pregled dokumentov »začetnega stanja«:

| Test MSP  | - poslova | alnice DEMO ra:   | zličica          |                 |             |                 |           |      |                |                  |                   |
|-----------|-----------|-------------------|------------------|-----------------|-------------|-----------------|-----------|------|----------------|------------------|-------------------|
| DOKU      | MEN       | TI PREJEM         | A 2024/T - ti    | govina na di    | robno       |                 |           |      |                | Datum izpisa: 11 | .12.2024 ob 14:50 |
| Poslov    | alnica    | : 112 - trgov     | ina 112 Nova G   | iorica          |             |                 |           |      |                |                  |                   |
| ŠT.DOKUM. |           | DATUM             | STRANKA          |                 |             | DAVČNA ŠTEVILKA | ANALITIKA |      | OPIS DOKUMENTA |                  |                   |
| VR. PO    | FAK. CENI | VR. POPUS         | TA FAKTURNA VI   | ODVISNI STROŠKI | NABAVNA VR. | %RVC            |           | RVC  | MALOPROD. VR.  | DAVEK            | MP VR. Z DAVKOM   |
| 112PB-47  |           | 01.12.2024        | 0000001 - STM te | st d.o.o.       |             | 10546723        |           |      |                |                  |                   |
|           | 100,76    | -2,               | 11 98,6          | 5 0,00          | 98,65       | 6,91            |           | 6,82 | 105,47         | 10,02            | 115,49            |
| SKUPAJ    |           |                   |                  |                 |             |                 |           |      |                |                  |                   |
|           | 100,76    | -2,               | 11 98,6          | 5 0,00          | 98,65       |                 |           | 6,82 | 105,47         | 10,02            | 115,49            |
| Zbir po   | vrstah p  | prometa           |                  |                 |             |                 |           |      |                |                  |                   |
| ŠIFRA     |           | NAZI V VRSTE PROM | IETA             |                 | NABAVNA VR. |                 |           | RVC  | MALOPROD. VR.  | DAVEK            | MP VR. Z DAVKOM   |
| 112PB     |           | PREJEM BLAGA F    | E 112            |                 | 98,65       |                 |           | 6,82 | 105,47         | 10,02            | 115,49            |
| SKUPAJ    |           |                   |                  |                 | 98,65       |                 |           | 6,82 | 105,47         | 10,02            | 115,49            |
| Prikaz p  | o stopn   | jah DDV           |                  |                 |             |                 |           |      |                |                  |                   |
| ŠIFRA     |           | NAZIV STOPNJE DD  | v                |                 |             | OSNOVA          |           |      | DAVEK          |                  | SKUPAJ            |
| 05        |           | Nižja stopnja -   | 9,5%             |                 |             | 105,47          |           |      | 10,02          |                  | 115,49            |
| SKUPAJ    |           |                   |                  |                 |             | 105,47          |           |      | 10,02          |                  | 115,49            |

Nato dodamo vrednosti dokumentov zapisnikov, kar mora ustrezati novemu stanju zaloge teh artiklov po novi davčni stopnji:

Nabavna vrednost se ni spreminjala

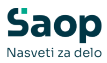

- RVC = 6,82 + (-6,19) = 0,63
- DDV = 10,02 + 11,83 = 21,85
- MPCD = 115,49 + 5,64 = 121,13

Test MSP - poslovalnice D E M O različica Datum izpisa: 11.12.2024 ob 14:49

#### STANJE ZALOG PO MPCD 2024/T - na dan: 11.12.2024

Poslovalnica: 112 trgovina 112 Nova Gorica

| ŠIFR/      | A IN NAZIV ARTIKLA        |          | NABAVNA<br>VREDNOST | RVC   | VREDNOST<br>BREZDDV | ZNESEK DDV | VRED NOST<br>ZDDV |
|------------|---------------------------|----------|---------------------|-------|---------------------|------------|-------------------|
| Skladišče: | 0000112 trgovina 112 M    | IG       | Poslovalnica: 112   | trg   | ovina 112 Nova      | Gorica     |                   |
| 0000       | 000000063 Energijska pi   | jača     | 40,04               | 5,06  | 45,10               | 9,93       | 55,03             |
| 0000       | 000000064 Energy drink    |          | 58,61               | 4,43- | 54, 18              | 11,92      | 66,10             |
| Skupaj sk  | ladišče: 0000112 trgovina | a 112 NG | 98,65               | 0,63  | 99,28               | 21,85      | 121,13            |
| SKUPAJ:    |                           |          | 98,65               | 0,63  | 99,28               | 21,85      | 121,13            |
| ZBIR PO D  | AVKIH                     |          |                     |       |                     |            |                   |
| 04         | Splošna stopnja           | 22,00 %  | 98,65               | 0,63  | 99,28               | 21,85      | 121,13            |
| SKUPAJ:    |                           |          | 98,65               | 0,63  | 99,28               | 21,85      | 121,13            |

### Vodenje zalog po maloprodajnih cenah z DDV (v modulu TDR)

Če vodite zaloge v modulu Trgovina na drobno morate Zapisnik o spremembi cen narediti v Prejemu blaga. Tukaj sta dve možnosti glede na to, katero ceno bomo popravljali. Ali prodajno ceno brez DDV ali prodajno ceno z DDV.

### 1

#### Popravljanje maloprodajne cene z DDV

V Trgovini na drobno je potrebno narediti Zapisnik o spremembi cen. V meniju Knjiženje -> Prejem izberemo vrsto prometa S - zapisnik o spremembi cen:

| Saop Irgovina na drobno - | Predstavitveni uporabr | ik                           |               |           |                  |
|---------------------------|------------------------|------------------------------|---------------|-----------|------------------|
| Prejem blaga              |                        |                              |               |           |                  |
| Leto 2025 💌               | Poslovalnica 1         | ··· Prodajalnica             | Artikel       |           |                  |
|                           | Vrsta prometa S        | ··· Zapisnik o spremembi cen | Serija        |           |                  |
| Številka                  |                        |                              |               |           | ۹ (۵             |
| Analitika                 | •                      | Analitka                     |               | Analitika | •                |
| Ya                        | ¥.                     | E                            | E             |           | E                |
|                           |                        |                              |               |           | 1                |
| Števika Datum             | Dokument               | Stranka                      | Naziv stranke |           | Stroškovno mesto |
| Števika Datum             | Dokument               | Stranka                      | Naziv stranke |           | Stroškovno mesto |
| Števika Datum             | Dokument               | Stranka                      | Naziv stranke |           | Stroškovno mesto |
| Števika Datum             | Dokument               | Stranka                      | Naziv stranke |           | Stroškovno mesto |
| Stevika Datum             | Dokument               | Stranka                      | Naziv stranke |           | Stroškovno mesto |

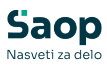

| 🛒 Saop Trgov     | ina na drobno - sprememba - Podjetje | - Trgovina na debelo in drobno |                       | _          |   | > | ĸ |
|------------------|--------------------------------------|--------------------------------|-----------------------|------------|---|---|---|
| Vrste promet     | a                                    |                                |                       | 2 1        | * |   |   |
| Šifra            | S                                    |                                | 🔽 Uporaba             |            |   |   |   |
| Naziv            | Zapisnik o spremembi cen             |                                |                       |            |   |   |   |
| Tip prometa      | S - zapisnik o spremembi cen 💌       | <                              |                       |            |   |   |   |
| Za zaloge        | Prevzem                              |                                |                       | tih coniko |   |   |   |
| Poslovni prostor |                                      |                                | I◆ Politjerije privze | UIT CETIKO | v |   |   |
| Knjižna skupina  |                                      |                                |                       |            |   |   |   |
|                  | Obvezen vnos                         | Privzete vrednosti             |                       |            |   |   |   |
|                  | Stroškovno mesto                     | Stroškovno mesto               |                       |            |   |   |   |
|                  | Stroškovni nosilec                   | Stroškovni nosilec             |                       |            |   |   |   |
|                  | Referent                             | Referent                       |                       |            |   |   |   |
|                  | Analitika                            | Analitika                      |                       |            |   |   |   |
|                  | Knjiga računov FAK                   |                                |                       |            |   |   | - |
|                  | 🔽 Dodaj poslovalnio                  | :0                             |                       |            |   |   |   |
|                  | Knjiga                               |                                |                       |            |   |   |   |

V tej vrsti prometa naredimo nov dokument in vpišemo vse artikle, ki so dobili novo davčno stopnjo. Vrstice lahko vpisujemo ročno in jih opremimo z novimi cenami. Na vrsticah tega dokumenta imamo možnost uporabe pripomočka za množično spreminjanje cen:

| 🛒 Saop Trgo  | ovina na drobno - vnos - | Podjetje - Trgovina na debelo in dr | robno    |        |     |     | _       |          | ×              |
|--------------|--------------------------|-------------------------------------|----------|--------|-----|-----|---------|----------|----------------|
| Zapisnik o s | spremembi cen 2019       | / \$ - 2                            |          |        |     |     |         |          |                |
| Poslovalnic  | a 1 Maloprodaja SA       | OP d.o.o.                           |          |        |     |     |         |          |                |
| Datum        | Stanje<br>19.12.2024 💌   | : Knjižen 19.12.2019 00:00          |          |        |     |     |         |          |                |
| Splošno Opis | si <u>V</u> rstice       |                                     |          |        |     |     |         |          |                |
| Ale Premeči  | 🔂 <u>M</u> nožično       |                                     | M        | 4      | ▶   | Þı  | 1       | Ľ        | Ø              |
| Vrstica      | Šifra artikla            | Naziv                               | Količina | zaloge | ME  | Sta | ra MPCD | Nova MF  | PCE 🔺          |
|              | 1 000000000024           | Sladki sok                          |          | 3,000  | kos |     | 0,00000 | 0,00     | 000            |
|              |                          |                                     |          |        |     |     |         |          |                |
|              |                          |                                     |          |        |     |     |         |          | ~              |
| <            |                          |                                     |          |        |     |     |         |          | >              |
| 🞒 Tiskaj     |                          |                                     |          |        |     |     | ХОри    | isti 🗸 j | <u>P</u> otrdi |
|              |                          |                                     |          |        |     |     |         |          |                |

## Tiskanje poličnih etiket, cen z novo stopnjo

Izpisi za polične nalepke so po zakonu obvezi imeti tudi davčno stopnjo. Za artikle, kateri bodo po Posebni davčni stopnji je potrebno narediti nove polične nalepke. Če imate nalepke oblikovane tako, da ne predvidevajo izpisa 5%, je treba oblikovati izpis.

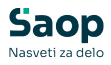

Primer nalepke:

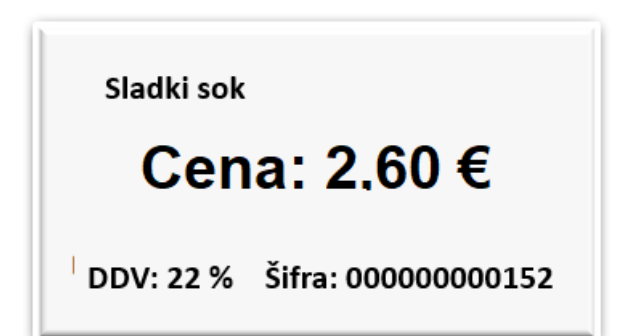

# Oblikovanje cen in cenikov glede na novo stopnjo DDV

Z uvedbo nove davčne stopnje, se lahko cene artiklom ne spremenijo ali pa se povečajo za ustrezno razliko.

Pri oblikovanju cen moramo najprej sprejeti odločitev, kaj se bo s ceno zgodilo. Vsak artikel ima poleg nabavne cene tudi prodajno ceno brez DDV in prodajno ceno z DDV. Sedaj je bila razlika med tema dvema cenama 9,5%. Na artiklih, ki so dobili novo davčno stopnjo, pa se ta razlika povečala na 22%. Torej moramo najprej sprejeti odločitev, pri katerih artiklih se bo cena spremenila in pri katerih bo ostala enaka.

Primer artikla (z 9,5 % DDV), ki ima sedaj ceno brez DDV 100 $\in$  in z DDV 109,5 $\in$ , bo po novem lahko:

- zmanjšana za manjšo vrednost DDV-ja, kar pomeni, da bo cena brez DDV-ja ostala enaka in bo 100€ in cena z DDV bo po novem 122€. To pomeni, da ceno z DDV povečamo za faktor 1,114155 (109,5 x 1,114155=122). Tako bo brez DDV 100€ in z DDV 122€
- ali bo prodajna z DDV-jem ostala enaka in je treba zmanjšati prodajno ceno brez DDV in se jo zmanjša za faktor 0,897540 (100 x 0,897540 = 89,7540). Tako je brez DDV 89,7540€ in z DDV 109,5€ (torej nespremenjena)

### Popravljanje cen v cenikih

V šifrantu cenikov lahko cene ročno popravimo preko gumba (če imamo takih artiklov veliko) masovno popravimo preko gumba ₱gremeni cene .

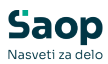

| 🕒 Saop Šifranti      | - Predstavitveni uporabnik                            |               |       |             |             |         | -       |            | ×  |
|----------------------|-------------------------------------------------------|---------------|-------|-------------|-------------|---------|---------|------------|----|
| Cenik artiklov       |                                                       |               |       |             | 1 7         | 2       | 🔒 🛛     | 🕽 🕅 🗖      |    |
| Cenovno podro<br>Dat | rčje PC ···· Prodajni cenik DE:EUR<br>um 17.12.2024 ▼ |               |       | Γ           | Samo aktiv  | /ni art | ikli    | _          |    |
| ġ                    | ŝifra                                                 |               |       | Q 50        | 🕂 🗆 Vsi     | zapisi  | -       | d 🛛 🖓      | ſ  |
| % DDV                | V DDV                                                 | •             |       | % DI        | DV          | •       |         |            | ۹  |
| Y                    | Fii Fii                                               |               | Y-II  |             |             | Fi      |         |            |    |
| 🔻 Šifra              | Naziv (1)                                             | Cena          | % DDV | Naziv (2)   | Črtna šifra | ME      | Skupina | Klasifikad | ja |
| ▶ 0000000000001      | Piškoti                                               | 6,60000       | 22,00 |             | 38311067077 | Ekos    |         |            |    |
| 000000000002         | Sok                                                   | 1,00000       | 22,00 |             |             | kos     | Р       |            | -1 |
| 000000000000         | Mineralna voda 1,5                                    | 0,90000       | 22,00 |             | 3835454654  | kos     | Р       |            | -1 |
| 000000000000         | Čokolada                                              | 5,00000       | 22,00 |             |             | kos     |         |            | -1 |
| 000000000013         | Pečica                                                | 7,00000       | 22,00 |             |             | kos     |         |            | -1 |
| 000000000015         | Moka                                                  | 2,00000       | 9,50  |             |             | g       |         |            | 1  |
| Zapisov: 26          | 🔁 Spremeni cene 🏠 Deaktiviraj cene                    | 🔏 🛚 Briši cer | ie    | 🛐 Kalkulaci | ja          |         |         | 🔁 Zapr     | i  |
| Skrbnik              | 001                                                   |               |       |             |             |         |         |            | 1  |

Ob kliku na gumb \_ se odpre posamezen artikel, kjer ceno popravimo ročno. Vpišemo novo ceno (z ali brez DDV).

| S Saop Šifranti - sprememba - Predstavitveni uporabnik 🦳 🗌              | ×              |
|-------------------------------------------------------------------------|----------------|
| Cena artikla                                                            |                |
| Cenovno področje * PC Prodajni cenik<br>Šifra artikla * 00000000002 Sok |                |
| ME: kos<br>Datum začetka * 20.02.2023                                   |                |
| Cena Evro                                                               |                |
| Popust % % % %                                                          | %              |
| T <b>Količina in cena</b><br>Količina Cena                              |                |
| 1                                                                       |                |
| 2                                                                       |                |
| 3                                                                       |                |
| 4                                                                       |                |
| 5                                                                       |                |
| R O artikļu X_Opusti √ E                                                | <u>'</u> otrdi |

Ob kliku na gumb Seremenicene se odpre okno, kjer cene popravimo masovno. Vpišemo iz katerega v kateri cenik se bodo cene prenašale, od kdaj bodo te cene veljale in s kakšnim faktorjem se bodo popravile. Nazivi

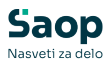

cenovnih področji pa so odvisni od vaših nastavitev. Se pa ta pripomoček uporablja lahko le, če imate ustrezno urejene artikle (skupine, klasifikacije), da se v oknih 'lzbor podatkov' lahko omejite samo na artikle, katerim se bo dejansko spremenila cena. Se pravi artiklom, katerim se je spremenila davčna stopnja. V nasprotnem primeru, bo ceno popravljalo kar za vse artikle v tem ceniku. Lahko na dnu okna uporabite kljukico 'Prikaz cen pred spreminjanjem cenika', da boste pred spremembo videli, kaj se bo dejansko spremenilo.

| 🔁 Saop Sifranti - I                                                             | Predstavitveni uporab  | nik                                                        |                                                                                               |          |       | ×    |
|---------------------------------------------------------------------------------|------------------------|------------------------------------------------------------|-----------------------------------------------------------------------------------------------|----------|-------|------|
| Spremeni cene                                                                   |                        |                                                            |                                                                                               | *        |       |      |
| Cenovno področje<br>Datum veljavnosti                                           | PC Proda               | ajni cenik                                                 | Množično spreminjanje<br>Izbira cenikov                                                       | cen      |       |      |
| V CENIK                                                                         |                        |                                                            |                                                                                               |          |       |      |
| Cenovno področje<br>Datum začetka<br>Datum konca                                | PC Prodz<br>01.01.2025 | ajni cenik                                                 | <ul> <li>□ Cena z DDV</li> <li>□ Akcijski cenik</li> <li>☑ Kopiraj cene neaktivnih</li> </ul> | artiklov |       |      |
| IZRAČUN CENE                                                                    |                        |                                                            |                                                                                               |          |       |      |
| Faktor                                                                          | 0,897540               |                                                            | Način spremembe     Odajanje in popravlj                                                      | anje zap | oisov |      |
| Zaokrožitev                                                                     | 0,00 🔻                 |                                                            | 🔿 Samo dodajanje zapis                                                                        | ov       |       |      |
| IZBOR PODATKOV                                                                  |                        |                                                            |                                                                                               |          |       |      |
| Šifra artikla od                                                                |                        | do                                                         |                                                                                               |          |       |      |
| Skupina artikla od                                                              |                        | do                                                         |                                                                                               |          |       |      |
| Črtna šifra od                                                                  |                        | do 🗌                                                       |                                                                                               |          |       |      |
|                                                                                 | ,                      |                                                            |                                                                                               |          |       |      |
| Klasifikacija od                                                                |                        | do                                                         |                                                                                               |          |       |      |
| Klasifikacija od<br>Oddelek od                                                  |                        | ··· do                                                     | ···                                                                                           |          |       |      |
| Klasifikacija od<br>Oddelek od<br>Dobavitelj od                                 |                        | •• do  <br>•• do  <br>•• do                                | <br>                                                                                          |          |       |      |
| Klasifikacija od<br>Oddelek od<br>Dobavitelj od<br>Konsignant od                |                        | ··· do  <br>··· do  <br>··· do                             |                                                                                               |          |       |      |
| Klasifikacija od<br>Oddelek od<br>Dobavitelj od<br>Konsignant od<br>Stopnja DDV |                        | do  <br>do  <br>do  <br>do                                 | <br><br>                                                                                      |          |       |      |
| Klasifikacija od<br>Oddelek od<br>Dobavitelj od<br>Konsignant od<br>Stopnja DDV | Prikaz cen pred spr    | do     do     do     do     do     do     do     do     do | <br><br>                                                                                      |          |       |      |
| Klasifikacija od<br>Oddelek od<br>Dobavitelj od<br>Konsignant od<br>Stopnja DDV | Prikaz cen pred spr    | do<br>do<br>do<br>do<br>do<br>do<br>eminjanje              | m cenika                                                                                      | pusti n  | Pot   | trdi |

## Upravljanje in polnjenje offline blagajne glede nove stopnje DDV

Pri polnjenju off-line blagajne je potrebno, da potem ko opremite vse artikle s pravilno davčno stopnjo, da ob polnjenju izberemo Prenos

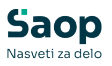

celotnega šifranta in pa Prenos davčnih stopenj. In pa, seveda mora biti tudi na off-line blagajni nameščena ustrezna verzija programa (ista kot na centrali).

| 🛒 Saop Trgovina na drol                                                    | ono [DEMO] - Predstavitveni uporabnik — 🛛 🗌                                                                                                    | ) ×              |
|----------------------------------------------------------------------------|----------------------------------------------------------------------------------------------------|------------------|
| Prenos podatkov na o                                                       | ff-line blagajno 🏹                                                                                                    | 2 🖻 🎭            |
| –Samo artikli iz dokumenta:<br>Vrsta prometa<br>Številka prejema/zapisnika | <ul> <li>Veleprodaja – off-line</li> <li>✓ Prenos artiklov in cen</li> <li>✓ Prenos celotnega šifranta</li> <li>✓ Image: Arrive Arrive Arri</li></ul> |                  |
| Šifra artikla od<br>Cenovno področje                                       | do                                                                                                    |                  |
| Šifra stranke od                                                           | <ul> <li>Prenos zalog</li> <li>Prenos strank</li> <li>o o o o o o o o o o o o o o o o o o o</li></ul>                                                                                                    |                  |
| Prenesi šifrante novejše od<br>Prenesi na                                  | C:\ Off-line linked server Asinhroni prenos                                                                                                    | 0                |
| Skrbnik 001                                                                | 🔁 Zapri                                                                                                    | <u>√ P</u> otrdi |

## Pripomočki za lažjo uporabo programa po spremembi stopnje

V modulu Fakturiranje račune lahko kopiramo (tudi predračune). Kadar želimo kopirati »stari« račun, kateri je bil izstavljen po prejšnji davčni stopnji, kopirati v nov račun, se nam ob kopiranju prenese tudi davčna stopnja. Če pa je na tem računu artikel, kateremu se je vmes spremenila davčna stopnja (primer, če bomo kopirali račun iz pred 1.1.2020 v obdobje po 1.1.2020), potem lahko uporabimo kljukico.